## **Mac Classic OS Directions**

Prior to running DT\_ModSel, you ll have to do the following:

- Install MacPerl: It is available (free) at the following web site: <u>http://www.macperl.com</u>
- 2) Download the following three files: You can cut and paste them into a word processor or BBEdit. Make sure you save them as flat text files.
  - a. Model\_Commands
  - b. DT\_MacModSel
  - c. ParmFile.txt

It may be helpful to create a folder called DTModSel to contain the files you need.

3) Obviously, you ll need PAUP to be installed.

To run the algorithm, do the following:

- 1) Append the contents of Model\_Commands to the end of the Nexus file that contains the data to analyze.
- 2) Run PAUP using the new Nexus file to generate two new files:
  - a. score\_file
  - b. tree\_file.tre

It s often convenient to rename these to coincide with the name of the data file. For example if the sequences are in the file Plethodon.nex, score\_file & tree\_file.tre could be renamed Plethodon.score & Plethodon.tre, respectively.

- 3) Make sure to transfer the score and tree files to the folder where DT\_ModSel resides.
- 4) The file ParmFile.txt contains three lines that must be modified as follows.

```
Score_File name: Plethodon.score
Tree_File name: Plethodon.tre
Sample_Size: 711
```

**Important note**: the sample size is the number of nucleotides in the sequence and **NOT** the number of individuals.

5) Open MacPerl by double clicking on the icon.

- 6) Go to the Script option on the menu bar at the top of the screen and pull down to Run, or simply type command-R. Navigate to DT\_MacModSel and hit return
- 7) The output of the program is the model selected following Minin et al (2003).